# **O- Rendez vous sur le portail Enedis**

https://connect-racco.enedis.fr/prac-internet/login/

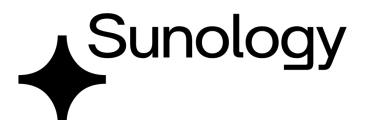

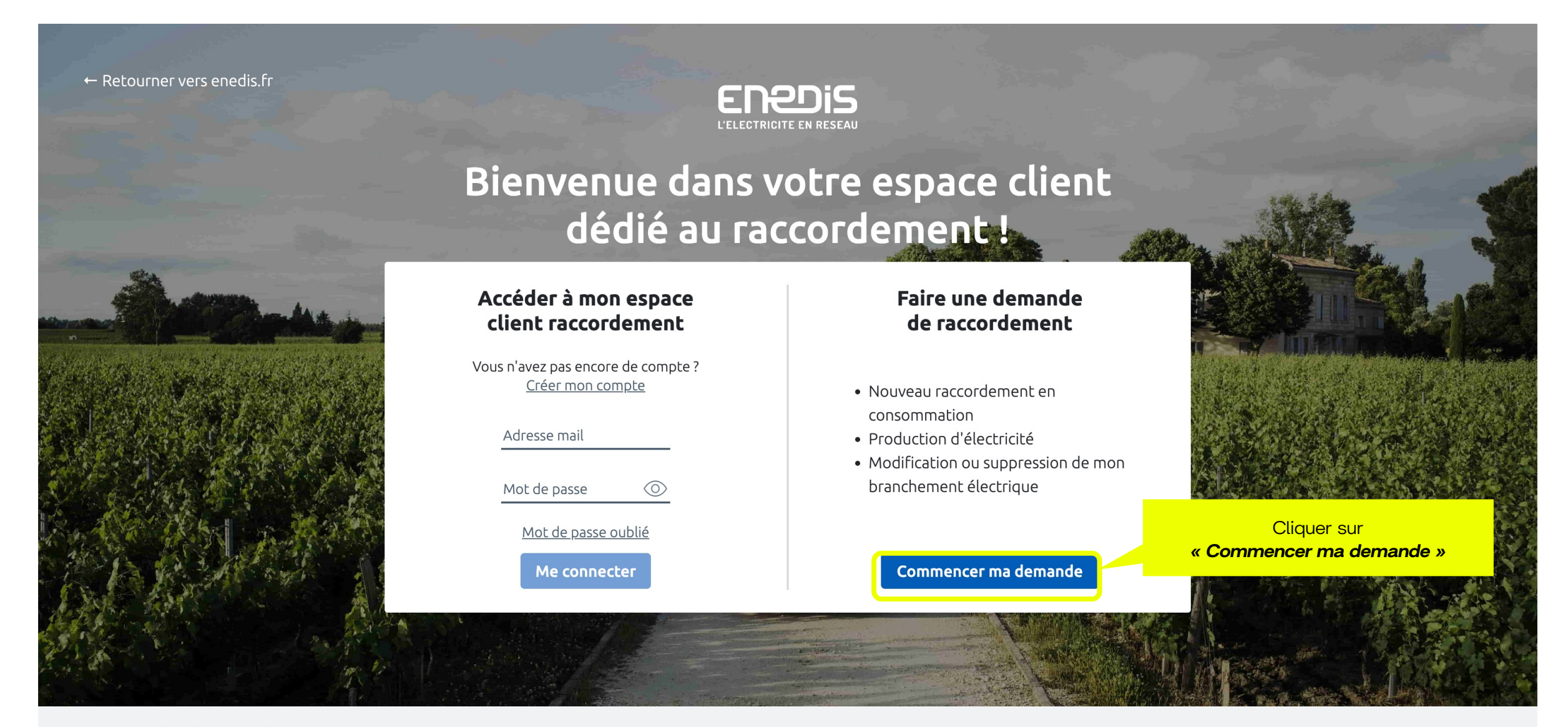

# 1- Sélectionner la demande

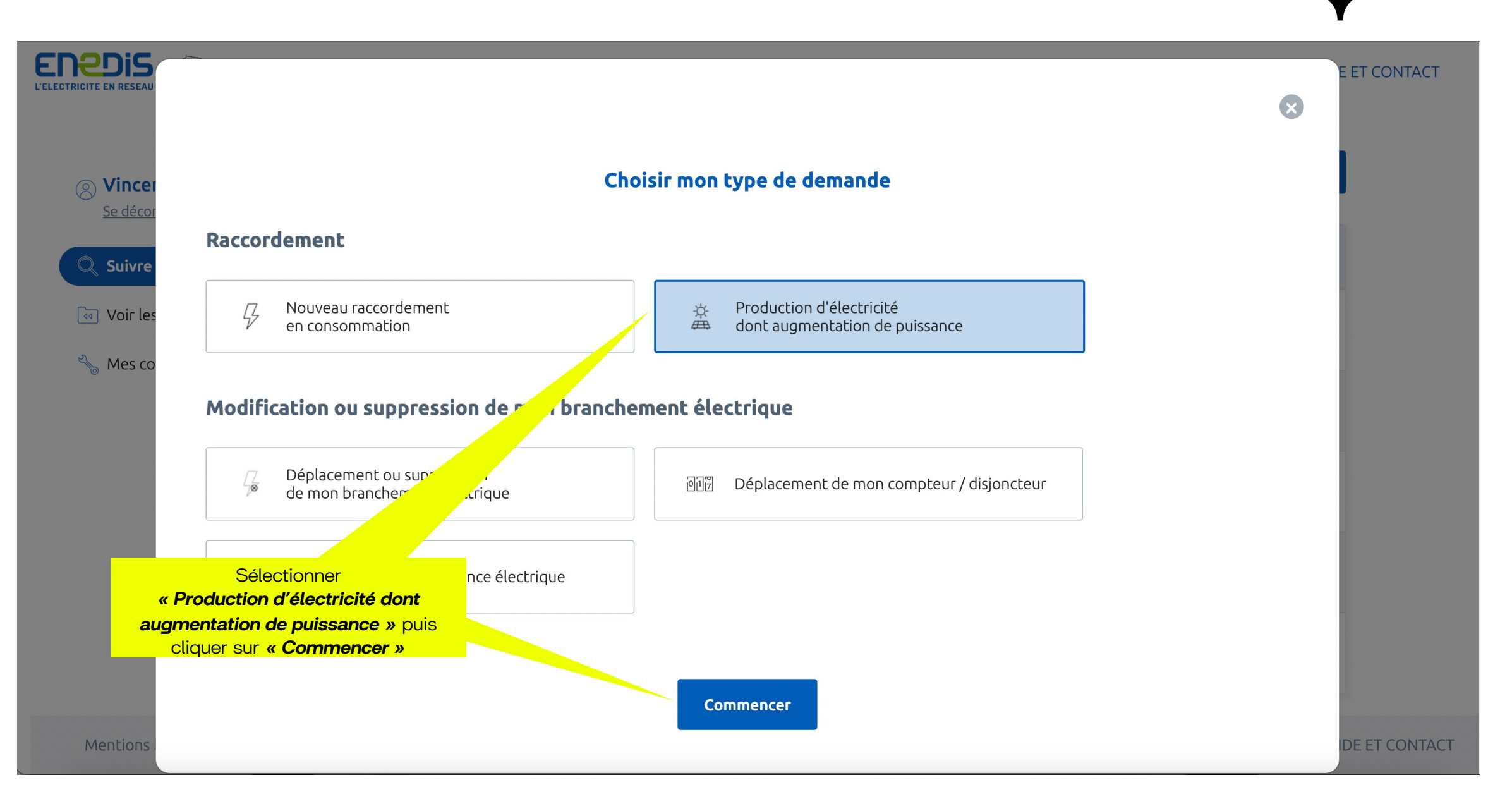

Sunology

## 2- Créer le compte

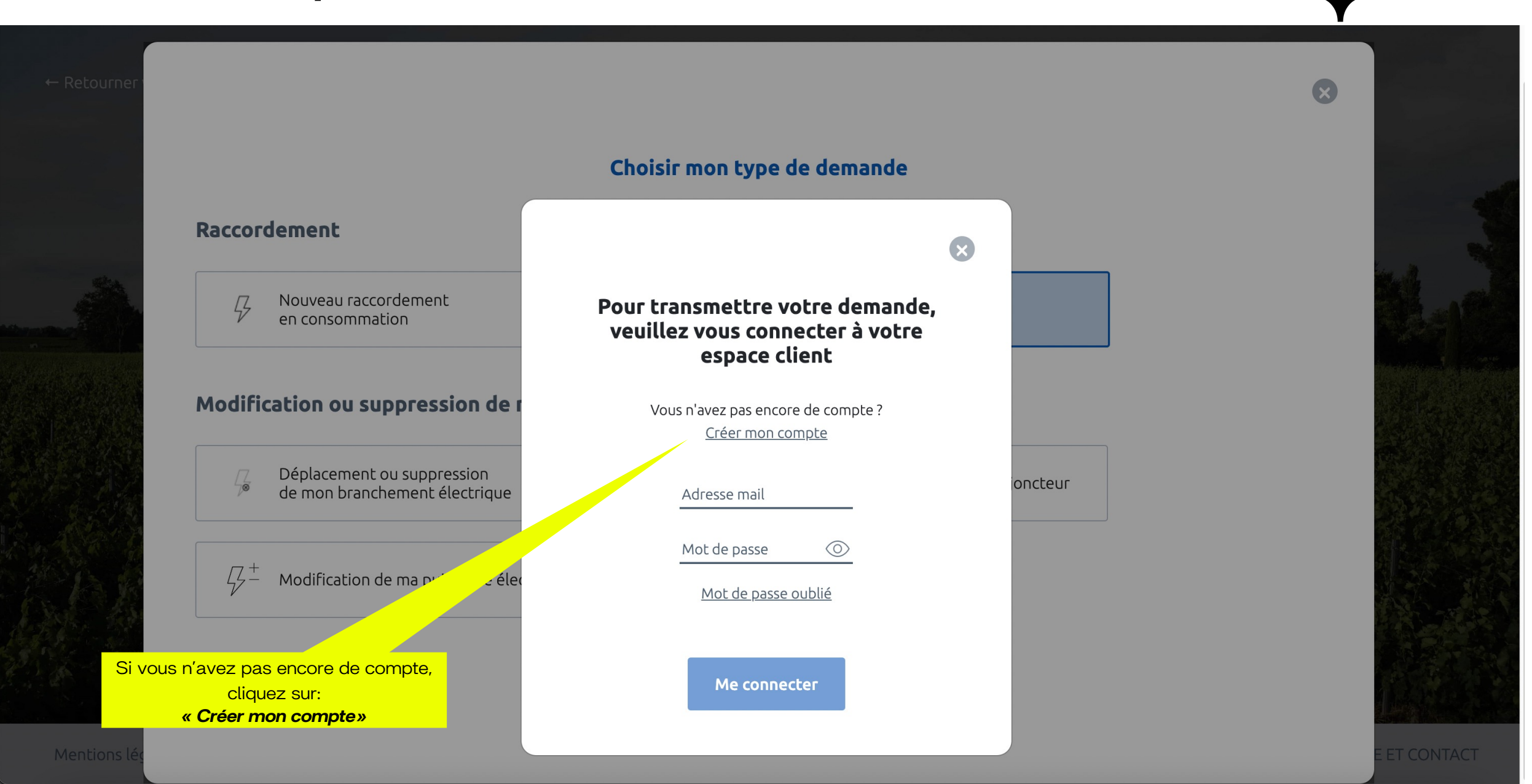

Sunology

## 2- Créer un compte

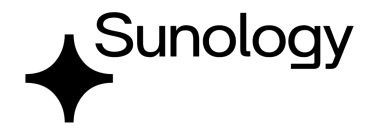

### Création de votre compte client

Dans votre espace Client, vous pouvez :

- › Déposer votre demande de raccordement en ligne.
- Avoir un accès direct à votre dossier et suivre sa progression.
   Echanger avec votre conseiller Enedis (questions/ réponses, demandes de pièces complémentaires).
- Modifier vos données personnelles.

Pour créer votre compte, complétez le formulaire ci-dessous.

#### Coordonnées

Merci de nous communiquer vos coordonnées téléphoniques (de préférence votre téléphone portable).

| Téléphone principal <sup>®</sup> : | 8 |   |
|------------------------------------|---|---|
| Téléphone secondaire :             |   |   |
| Courriel * :                       |   | 0 |
| Confirmation courriel * :          |   |   |

#### Données personnelles

| Type de bénéficiaire : | Particulier | ~ |
|------------------------|-------------|---|
| Civilité :             | М           | ~ |
| Nom * :                |             |   |
| Prénom * :             |             |   |

#### Adresse

| Pays * :               | France | ~ |
|------------------------|--------|---|
| Code Postal * :        |        |   |
| Commune <sup>®</sup> : |        | ~ |
| Numéro :               |        |   |
| Voie * :               |        |   |
| Complément d'adresse   | :      |   |

#### Mot de passe

Merci de saisir un mot de passe comportant au moins une lettre majuscule et un chiffre

| Mot de passe *                 | ٩ |  |
|--------------------------------|---|--|
| Confirmation du mot de passe * |   |  |

J'accepte les conditions générales d'utilisation du service.

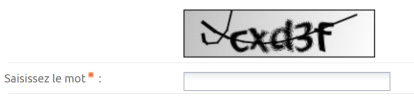

Après avoir renseigné les champs du formulaire, cliquer sur **«Valider».** 

Un email de confirmation est envoyé. Il faut ensuite copier/coller le code d'activation reçu dans le formulaire en ligne.

Annuler Valider

# 3- Ajouter une demande

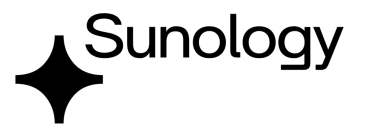

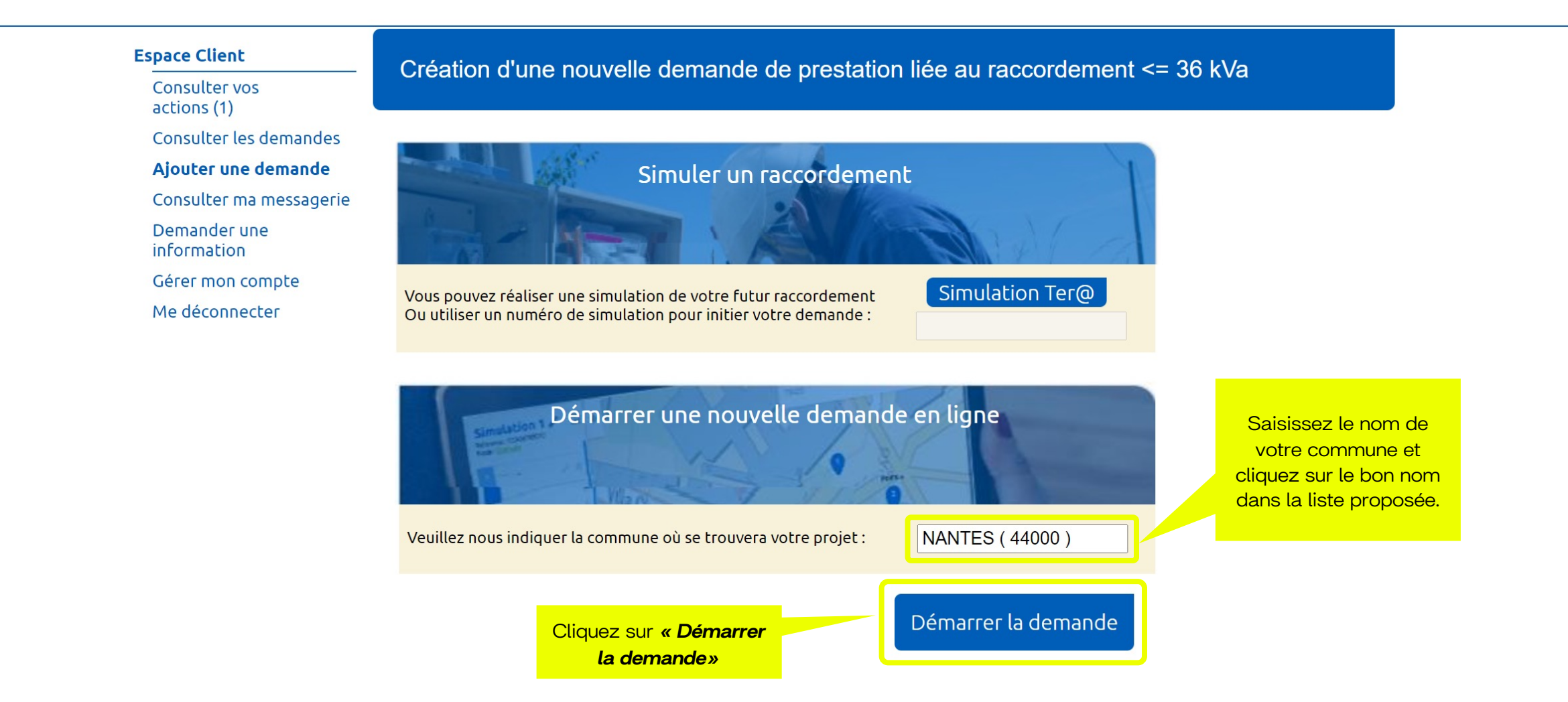

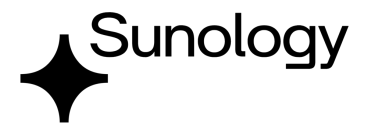

## Création d'une nouvelle demande de prestation liée au raccordement <= 36 kVa

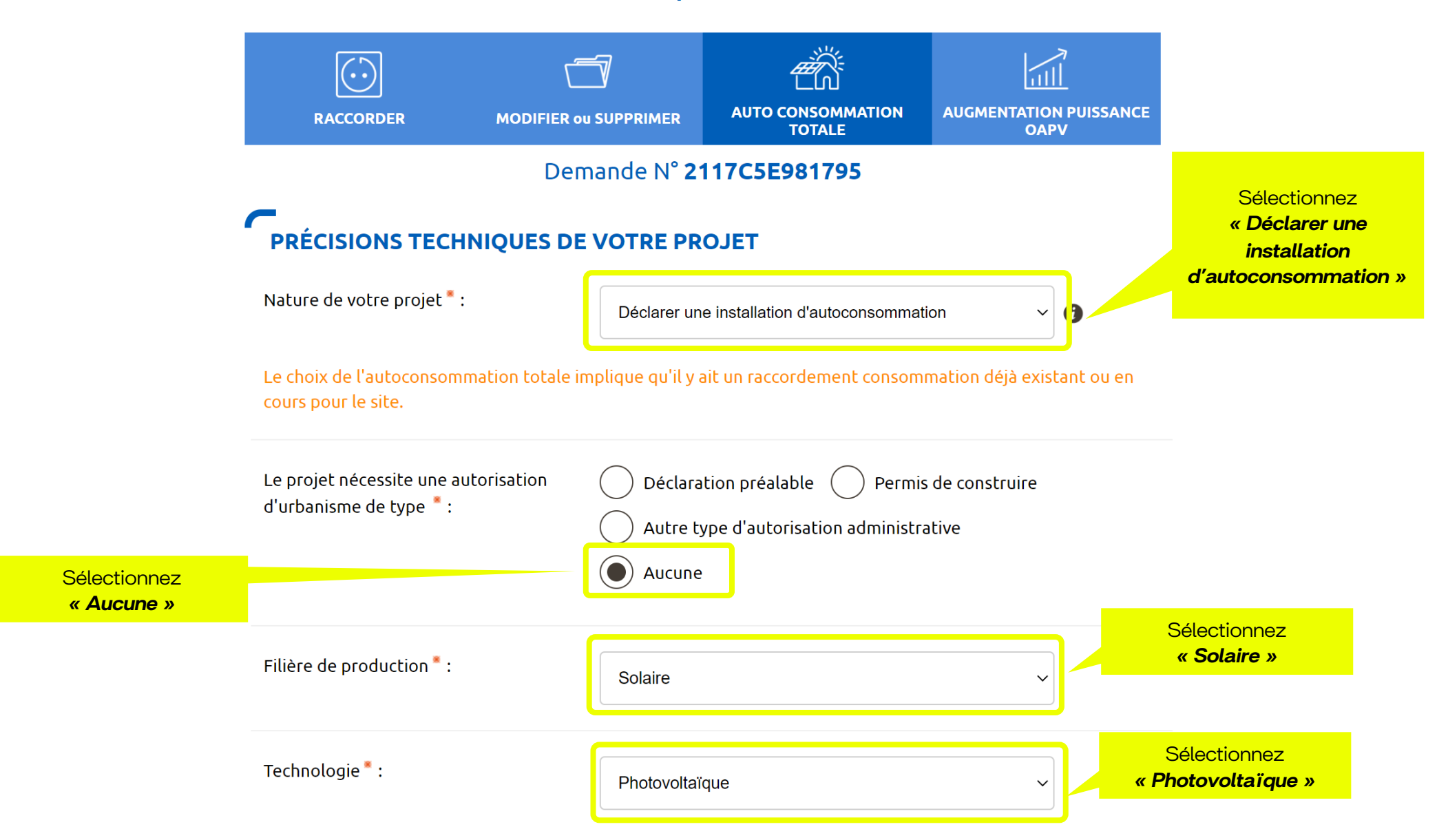

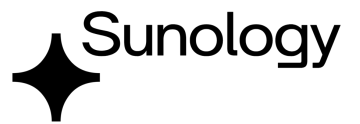

![](_page_6_Picture_2.jpeg)

![](_page_6_Picture_3.jpeg)

Si vous ne trouvez pas exactement la bonne adresse sur la carte il vous est possible de modifier ou compléter les informations.

![](_page_7_Picture_1.jpeg)

## **ADRESSE DES TRAVAUX** Numéro: 5 Voie<sup>\*</sup>: PASSAGE ROBIN Complément d'adresse : L'installation est prévue \* : Sur un immeuble ou site collectif Sur un site individuel Références cadastrales 🛛 🚯 N° de section : MS ð N° de parcelle : 0737 1 Latitude (Coord GPS) : 47.229398300 ð Longitude (Coord GPS) : -1.556951400 1

Saisissez votre numéro et nom de rue. (Notre: votre ville et code postal sont ont été saisis précédemment)

Sélectionnez «Sur immeuble ou site collectif» si vous êtes en appartement ou «Sur un site individuel » si vous êtes en maison individuelle.

> Ces informations sont renseignées automatiquement en fonction de votre adresse.

![](_page_8_Picture_1.jpeg)

PRODUCTEUR Type de bénéficiaire : Particulier  $\sim$ Saisissez vos informations Civilité : Μ  $\sim$ d'identité. Nom<sup>\*</sup>: Prénom<sup>\*</sup> : Adresse Sélectionnez «Sur immeuble ou site *collectif»* si vous êtes en appartement Adresse identique à l'adresse des travaux \* : Oui 🔿 Non ou «Sur un site individuel » si vous êtes en maison individuelle. Coordonnées Téléphone principal \* : Téléphone secondaire : Saisissez vos autres coordonnées. Courriel : 0 SIRET du site de **Références client** production: uniquement si votre station solaire est Votre référence de dossier : installée sur un local à usage 1 Maison principale professionnel. Nom du site : 1 SIRET du site de production : 0

![](_page_9_Picture_1.jpeg)

## VOUS SOUHAITEZ DÉCLARER DES INTERVENANTS

L'intervenant est un professionnel qui peut être contacté par Enedis lors de la réalisation des travaux (architecte, installateur électricien, syndic de copropriété...).

Si ce n'est pas vous qui réaliserez l'exploitation de votre installation, vous devez saisir un intervenant de type Exploitant pour nous indiquer ses références car elles seront incluses dans votre Convention d'Auto Consommation.

![](_page_9_Picture_5.jpeg)

## INFORMATIONS POUR LA FACTURATION

#### Facture Finale 🚯

Souhaitez-vous un duplicata électronique de ce document ? : Oui Oui Non
Cliquez sur « Non ». Cliquez sur « Non ». Cliquez sur « Suivant »

![](_page_10_Picture_1.jpeg)

## Création d'une nouvelle demande de prestation liée au raccordement <= 36 kVa

![](_page_10_Figure_3.jpeg)

Il y a une autre demande de raccordement en cours à cette adresse pour une installation de consommation ?

![](_page_10_Picture_5.jpeg)

Il y a une autre demande de raccordement en cours à cette adresse pour une installation de production ? \*

Oui () Non

![](_page_10_Picture_7.jpeg)

![](_page_11_Picture_1.jpeg)

## CARACTÉRISTIQUES DE L'INSTALLATION DE PRODUCTION

![](_page_11_Figure_3.jpeg)

Indiquez la puissance en kVA qui correspond à la puissance du micro-onduleur, multipliée par le nombre d'onduleurs. (cf tableau)

Sélectionnez **« Monophasé »** qui correspond au type de micro-onduleur

Indiquez la puissance en kWc qui correspond à la puissance du panneau, multiplié par le nombre de panneaux. (cf tableau)

| Station<br>Sunology | Puissance<br>onduleur (kVA) | Puissance panneau<br>(kWc) | Surface panneau<br>(m2) |
|---------------------|-----------------------------|----------------------------|-------------------------|
| PLAY 425W           | 0,4                         | 0,425                      | 2                       |
| PLAY Max 425W       | 0,4                         | 0,425                      | 2                       |
| PLAY2 450W          | 0,45                        | 0,450                      | 2                       |
| PLAY Max 450W       | 0,45                        | 0,450                      | 2                       |
| CITY 300W           | 0,3                         | 0,3                        | 2 (1m2 / panneau)       |

Indiquez le cumul de surface de votre installation Sunology, soit la surface d'1 panneau multiplié par le nombre de panneaux.

![](_page_12_Picture_0.jpeg)

## **PROTECTION DE DÉCOUPLAGE**

| Cette protection est <sup>*</sup> :            | <ul> <li>Intégrée aux onduleurs</li> <li>Assurée par un relai externe conforme DIN-VDE</li> <li>Assurée par une protection de type B1</li> </ul> |
|------------------------------------------------|----------------------------------------------------------------------------------------------------|
|                                                |                                                                                                    |
| ONDULEUR(S)                                    |                                                                                                    |
| Onduleur de type 1 :                           |                                                                                                    |
| Marque <sup>*</sup> :                          | « Marque onduleur »                                                                                                    |
|                                                |                                                                                                    |
| Modèle <sup>*</sup> :                          | « Modèle onduleur »                                                                                                    |
|                                                |                                                                                                    |
| Nombre d'onduleur(s) de ce type <sup>*</sup> : | 1                                                                                                    |
|                                                |                                                                                                    |

Ajouter un autre type d'onduleur

## CONFORMITÉ DE L'INSTALLATION

) Je joins une attestation de conformité visée par CONSUEL

#### J'atteste avoir mis en place un Appareil de Production :

- fabriqué, assemblé et essayé en usine et qui n'a pas nécessité la création de circuits fixes sur Site (pose de conducteurs et/ou de leurs protections) : il a par conséquent une puissance installée inférieure ou égale à 3 kVA et n'est pas associé à un dispositif de stockage d'énergie électrique. En accord avec l'article D342-19 du code de l'énergie, il ne nécessite pas d'attestation de conformité visée par CONSUEL;
- comportant un dispositif de découplage conforme à la norme DIN VDE 0126-1-1:2013-08 ou 0126-1-1 /A1 (réglage du seuil de déclenchement haut à 51,5 Hz);

- raccordé sur un circuit électrique conforme aux prescriptions de sécurité de la NF C 15-100 en vigueur.

Sélectionnez « Intégrée aux onduleurs ».

Saisissez la marque et le modèle d'onduleur:

| Produit Sunology | Marque Onduleur | Modèle onduleur |
|------------------|-----------------|-----------------|
| PLAY 425W        | Hoymiles        | HM400           |
| PLAY Max 425W    | Hoymiles        | HMS400          |
| PLAY2 450W       | Tsun            | MX450           |
| PLAY Max 450W    | Hoymiles        | HMS450          |
| CITY 300W        | Hoymiles        | HM300           |

Indiquer le nombre de micro-onduleur(s) : 1 par station Sunology.

Cliquez sur « J'atteste avoir mis en place.... »

![](_page_12_Picture_17.jpeg)

# 5- Finaliser la demande

## Création d'une nouvelle demande de prestation liée au raccordement <= 36 kVa

![](_page_13_Figure_2.jpeg)

## ACTIONS SUR VOTRE DEMANDE

## Imprimer la demande

## LES DOCUMENTS INDISPENSABLES À L'INSTRUCTION DE VOTRE DEMANDE

Avertissement : Les documents suivants sont obligatoires pour permettre le traitement de votre dossier dans les délais.

Ajouter document(s)

Attestation de conformité DIN VDE 0126-1-1/A1\*

Attestation de conformité DIN VDE 0126-1-1/A1.

🖌 🛛 Certificat DIN VDE126\_Hoymiles MI series-France.pdf 🧷 💥

Cliquez sur **« Ajouter document(s) »** en téléchargeant le certificat de conformité du micro-onduleur disponible via le lien du tableau cidessous ou depuis le site sunology.eu

| Station<br>Sunology | Certificat de conformité micro-onduleur |
|---------------------|-----------------------------------------|
| PLAY 425W           | Certificat                              |
| PLAY Max 425W       | Certificat                              |
| PLAY2 450W          | Certificat                              |
| PLAY Max 450W       | Certificat                              |
| CITY 300W           | Certificat                              |

![](_page_13_Picture_12.jpeg)

## 5- Finaliser la demande

## LES DOCUMENTS COMPLÉMENTAIRES

![](_page_14_Picture_2.jpeg)

#### Plan de situation

Ce plan permet de localiser la parcelle concernée par vos travaux au sein de la commune. Il peut s'agir d'un plan extrait du cadastre. Ce document est disponible sur le site cadastre.gouv.fr.

<u>Ajouter document(s)</u>

#### Autorisation d'urbanisme

L'arrêté de permis de construire (il est obligatoire en particulier pour une éolienne dont la hauteur mât + nacelle au-dessus du sol est supérieure à 12 mètres) ou la déclaration préalable (DP) De travaux (comprendre : certificat de non-opposition au projet ; toutefois le récépissé de dépôt de la DP peut suffire à cette étape si la puissance de raccordement ne dépasse pas 6 kVA sur aucune phase); la DP est obligatoire en particulier pour l'installation de panneaux photovoltaïques sur un toit existant, ou toute autre autorisation administrative requise (pour l'implantation par exemple d'une nouvelle installation hydraulique). À noter que c'est la date de réception de la demande complète, donc avec ce document quand il est nécessaire, qui sera utilisée pour classer l'ordre d'arrivée de projets concurrents sur un même réseau. Si cette Autorisation d'Urbanisme fait l'objet d'une opposition des riverains dans les délais légaux (après affichage terrain), il est nécessaire de prévenir Enedis.

Ajouter document(s)

#### Photos

Joignez une ou plusieurs photos de l'environnement de votre projet, notamment des ouvrages électriques présents devant la construction ou sur le terrain (emplacement du coffret de branchement, du coffret de coupure, du poteau électrique si le réseau d'électricité est aérien).

<u>Ajouter document(s)</u>

Autre

Si vous souhaitez joindre d'autres pièces qui permettent de clarifier votre projet.

![](_page_14_Picture_14.jpeg)

Abandonner

Valider

Si votre installation solaire Sunology est simplement posée sur une surface plate et lestée, vous n'avez pas d'autre document à joindre.

> Cliquez sur **« Valider »** pour enregistrer votre Convention.

![](_page_14_Picture_17.jpeg)

# 6- Consulter l'avancement de la demande

![](_page_15_Picture_1.jpeg)

Votre demande est enregistrée et va être validée. Vous n'avez pas d'autre démarche à faire.

![](_page_15_Picture_3.jpeg)

Vous

Enedis

# Sunology Le Solaire